## Handout zur Einbindung des WebUntis-Exportformates in ASV Bayern

1. Öffnen Sie die Exportformatbibliothek in ASV.

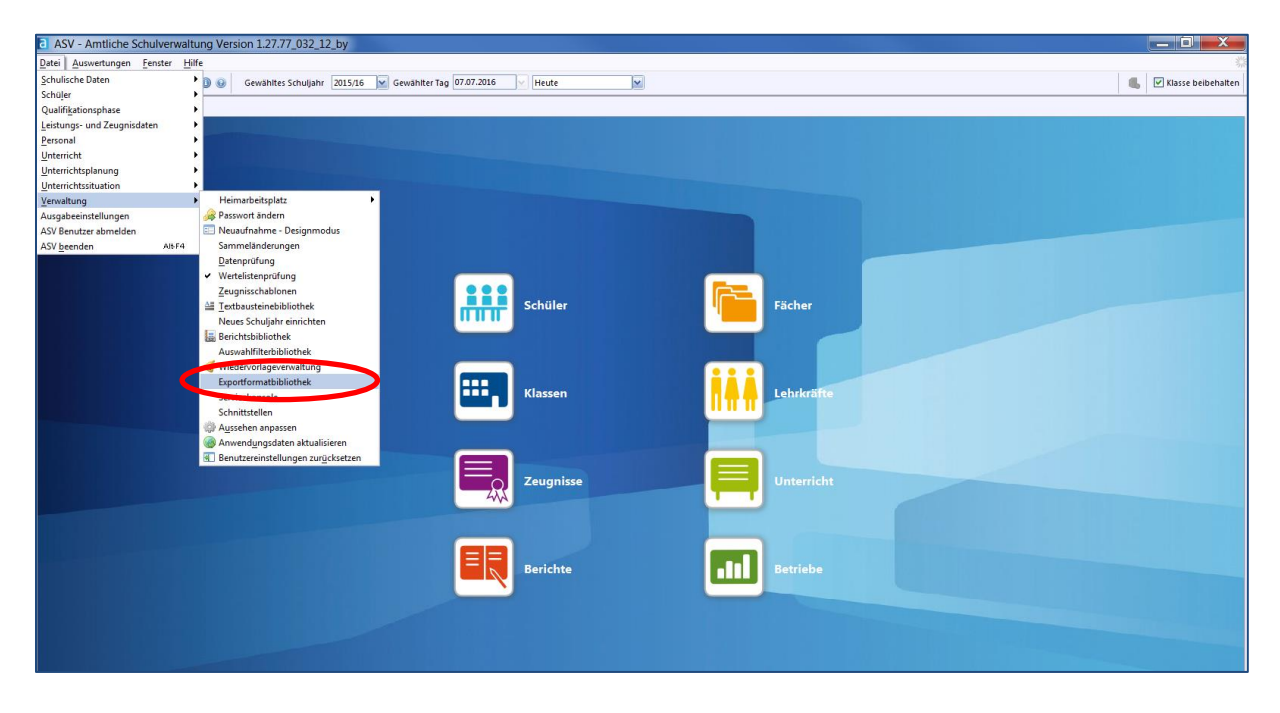

2. Wählen Sie in der Exportformatbibliothek über die Modulbezogenen Funktionen den Menüunterpunkt "Exportformat importieren"

| B ASV - Amtliche Schulverwaltung Version 127-71-00-14-09                                                                                                    |                |                        |
|----------------------------------------------------------------------------------------------------|----------------|------------------------|
| Datei Bearbeiten Auswertungen Experiorimat Modulbezogene Funktionen Fenster Hilfe                                                                                                    |                | *                      |
| W = H = = = = = = = = = = = = = = = = =                                                                                                    |                | 🐁 🗹 Klasse beibehalten |
| Start X Exportformate verwalten X                                                                                                    |                |                        |
| ◎■リメ事 ■エネネママン ● 美国語 ● 画像 ● 画像 ● 目                                                                                                    |                | 👔 🗙                    |
| - Informationen                                                                                                    | - Navigator    |                        |
| Name Gruppe                                                                                                    | Schulnr.       | 1 Art A2 Schule        |
| Beschreibung                                                                                                    | 9321           | GMS 9321 A             |
|                                                                                                    | 9384           | GMS 9384 🗸             |
|                                                                                                    |                |                        |
|                                                                                                    | Datenbereich   |                        |
| Autor                                                                                                    | Lehrkräfte     | 1                      |
| deaktivert                                                                                                    | Betriebe       |                        |
| Ausgewählte Felder                                                                                                    | Administrato   | Jren                   |
| Nr. Exportfelder                                                                                                    | Artikelverteil | lung 👱                 |
|                                                                                                    | <u> </u>       |                        |
|                                                                                                    | Filter         | Auswählen              |
|                                                                                                    | Suche:         | Bearbeiten             |
|                                                                                                    | Name           | ●3 Datenbereich ●2 🗒   |
|                                                                                                    | ~              |                        |
|                                                                                                    |                |                        |
|                                                                                                    |                |                        |
| Tome     Tome        |                |                        |
|                                                                                                    |                |                        |
| Elginis CSY-0 mist                                                                                                    |                |                        |
| Existence and a second second se                                                                                                    |                |                        |
| relivering international states and the states and the states and |                |                        |
| Diantity für die Fenerit surviciblen                                                                                                    | ם    ר         |                        |
|                                                                                                    |                |                        |
|                                                                                                    |                |                        |
|                                                                                                    |                |                        |
|                                                                                                    |                |                        |
|                                                                                                    |                | ×                      |
|                                                                                                    |                | Anzahl: 0              |
|                                                                                                    | 10 P           | Anzahi: 0              |

3. Wählen Sie nun das auf Ihrem Laufwerk abgelegte WebUntis-Exportformat aus.

| ASV - Amtliche Schulverwaltung Version 1.27.77_032_12_by                          |                                         |                                    |                     | _ 0 X                |
|-----------------------------------------------------------------------------------|-----------------------------------------|------------------------------------|---------------------|----------------------|
| Datei Bearbeiten Auswertungen Exportformat Modulbezogene Funktionen Eenster Hilfe |                                         |                                    |                     |                      |
| 🔐 📰 👭 🗮 🔲 🖷 🌄 💣 🗔 🕘 🛞 Gewähltes Schuljahr 🛛 2015/16 💌 Gewählter Ta                | 9 07.07.2016 V Heute                    |                                    | 6                   | 🗹 Klasse beibehalten |
| Start × Exportformate verwalten ×                                                 |                                         |                                    |                     |                      |
| □■⇒×♥ ■★★★▼▼★★ ●★●■ ▲国家会社 ◎                                                       |                                         |                                    |                     | 👔 🗙                  |
| - Informationen                                                                   |                                         |                                    | - Navigator         |                      |
| Name                                                                              |                                         | Gruppe                             | Schulnr. At         | ▲2 Schule            |
| Beschreibung                                                                      |                                         |                                    | 9321 RS<br>9345 GMS | 9321                 |
|                                                                                   |                                         |                                    | 9384 GMS            | 9384                 |
|                                                                                   |                                         |                                    |                     |                      |
|                                                                                   | a Öffnen                                |                                    | Datenbereich        |                      |
| Autor                                                                             |                                         | Erstellt                           | Lehrkräfte          |                      |
|                                                                                   | Suchen in: 🖆 WebUntis_Support 🔽 📥 🏠 🖽 🕮 | deaktiviert                        | Betriebe            |                      |
| - Ausgewählte Felder                                                              | WebUntis.ext                            |                                    | Administratoren     |                      |
| Nr.                                                                               |                                         | 10                                 | Artikelverteilung   | ~                    |
|                                                                                   |                                         | <u>~</u>                           |                     |                      |
|                                                                                   |                                         |                                    | Filter:             | Auswählen            |
|                                                                                   |                                         |                                    | Suche:              | Bearbeiten           |
|                                                                                   |                                         |                                    |                     | tereb seelab         |
|                                                                                   |                                         |                                    | Name = 5 Da         |                      |
|                                                                                   |                                         | _                                  |                     |                      |
| Format                                                                            | Dateiname: WebUntis.exf                 |                                    |                     |                      |
| O ANIL                                                                            | Dateityp: *.exf                         |                                    |                     |                      |
| extverarbeitung/labeilenkaikulation                                               | Öffnen Abbrechen                        |                                    |                     |                      |
| Eigenes CSV-Format                                                                |                                         |                                    |                     |                      |
| Feldtrennzeichen in für das Feldtrennzeichen IAB bitte it eingeben                |                                         |                                    |                     |                      |
| Feldbegrenzung                                                                    |                                         |                                    |                     |                      |
| ✓ 1.Zelle enthalt Feldnamen                                                       |                                         |                                    |                     |                      |
| Muster                                                                            | D                                       | atensatze für den Export auswahlen |                     |                      |
|                                                                                   |                                         |                                    |                     |                      |
|                                                                                   |                                         |                                    |                     |                      |
|                                                                                   |                                         |                                    |                     |                      |
|                                                                                   |                                         |                                    | Anza                | hl: 0                |
|                                                                                   |                                         |                                    | <b>1</b> H H H      | F H H S              |
|                                                                                   |                                         |                                    |                     |                      |

 Das WebUntis-Exportformat enthält bereits alle Datenfelder, die für die initiale Befüllung Ihres WebUntis Klassenbuchs notwendig sind. Darüber hinaus können Sie optional über den "Infobutton" weitere Datenfelder in ASV hinzufügen, die Ihnen für Ihre Arbeit in WebUntis Klassenbuch wichtig erscheinen – beispielsweise die Schüleradresse, die Namen der Erziehungsberechtigten, den besuchten Religionsunterricht…

| a ASV - Amtliche Schu     | ulverwaltung Version 1.27.77_032_12_by                       |                                                                  |                                                                                                    |
|---------------------------|--------------------------------------------------------------|------------------------------------------------------------------|----------------------------------------------------------------------------------------------------|
| Datei Bearbeiten Auswe    | ertungen Exportformat Modulbezogene Funktionen Fenster Hilfe |                                                                  |                                                                                                    |
| 📾 🚻 🛤 🛤 🔛                 | a Datenfeld auswählen                                        | Heute                                                            | 📕 🗹 Klasse beibehalten                                                                                 |
| Start × Exportformate ver |                                                              |                                                                  |                                                                                                    |
| 🗟 🖩 Ə 🗙 🗔 🦉 H             | Filter                                                       |                                                                  | 👔 🗙                                                                                                    |
| - Informationen           | Kurzform                                                     |                                                                  | Navigator                                                                                              |
| Name WebUntis             | Langform                                                     | Gruppe                                                           | Schulnr.         ▲1 Art         ▲2 Schule         III           9321         RS         9321         △ |
| Beschreibung              | Schlüssel                                                    |                                                                  | 9345 GMS 9345<br>9384 GMS 9384                                                                         |
|                           | Unterricht an anderer Schule                                 |                                                                  | Datapharaich                                                                                           |
| Autor Schul               | Wochenstunden Pflichtfächer                                  | Erstellt 07.07.2016                                              | Schüler                                                                                                |
|                           | Wochenstunden Wahlfächer                                     | desktiviert                                                      | Lehrkräfte Betriebe                                                                                    |
| Ausgewählte Felder        | Wochenstunden Wahlpflichtfächer                              |                                                                  | Administratoren                                                                                        |
| Nr.                       | Zeugnisbemerkungen                                           | ▲ Exportfelder                                                   | Artikel Artikelverteilung                                                                              |
|                           | Bemerkungen Abschlusszeugnis                                 | 4 Geschlecht (männlich/weiblich)                                 | Eilter Aurwählen                                                                                       |
|                           | Bemerkung 1                                                  | 6 Klasse                                                         |                                                                                                    |
|                           | Bemerkung 10                                                 | 7 Eintritt in diese Schule am<br>8 Austritt am (voraussichtlich) | Suche: Bearbeiten                                                                                      |
|                           | Bemerkung 11                                                 | 9 Teilnahme am Rel/Ethikunterricht.Kurzform                      | Name +2 Datenbereich +1 🖳<br>WebUntis st                                                               |
| - Format                  | Bemerkung 12                                                 |                                                                  |                                                                                                    |
| ◯ XML                     | Bemerkung 2                                                  |                                                                  |                                                                                                    |
| O Textverarbeitung/Tabell | e Bemerkung 3                                                |                                                                  |                                                                                                    |
| Eigenes CSV-Format        | Bemerkung 4                                                  |                                                                  |                                                                                                    |
| Feldtrennzeichen ;        | Bemerkung 5                                                  |                                                                  |                                                                                                    |
| relabegrenzung            | - Beschreibung                                               |                                                                  |                                                                                                    |
| ✓ 1.Zeile enthalt Feldr   | KULIONI                                                      |                                                                  |                                                                                                    |
| Muster Feld               |                                                              | Datensätze für den Export auswählen                              |                                                                                                    |
|                           |                                                              |                                                                  |                                                                                                    |
|                           |                                                              |                                                                  |                                                                                                    |
|                           |                                                              |                                                                  |                                                                                                    |
|                           |                                                              |                                                                  | Anzahl: 1                                                                                              |
|                           |                                                              |                                                                  | <u> </u>                                                                                               |

5. Über den Button "Datensätze für den Export auswählen" können Sie nun alle Schüler auswählen, die Sie an Ihr WebUntis Klassenbuch übergeben möchten.

| a ASV - Am    | tliche Schulverwaltung Version 1.27.77_032_12_by                                                               |             |                  |                   |                |       |               | x             |
|---------------|----------------------------------------------------------------------------------------------------|-------------|------------------|-------------------|----------------|-------|---------------|---------------|
| Datei Bearbe  | iten <u>A</u> uswertungen Expo <u>r</u> tformat <u>M</u> odulbezogene Funktionen <u>F</u> enster <u>H</u> ilfe |             |                  |                   |                |       |               |               |
| W 💷 🚻 🗮       | 🛱 📓 🔚 📲 🖓 🚱 Gewähltes Schuljahr 2015/16 👻 Gewählter Tag 07.67.2016 😒 Heute                                     |             |                  |                   |                | 6     | 🗹 Klasse be   | ibehalten     |
| Start × Expo  | ifformate verwalten X                                                                                          |             |                  |                   |                |       |               |               |
|               | III III III III III III III III III II                                                                         |             |                  |                   |                |       | C             | 👌 🗙 🔤         |
| - Information | en                                                                                                    |             |                  |                   | - Navigator    |       |               |               |
| Name          | WebUntis                                                                                                    | Gruppe      |                  | ~                 | Schulnr.       | 1 Art | A2 Schule     | <b>P</b>      |
| Beschreibung  |                                                                                                    |             |                  |                   | 9345           | GMS   | 9345          |               |
|               |                                                                                                    |             |                  |                   | 9384           | GMS   | 9384          |               |
|               |                                                                                                    |             |                  |                   |                |       |               |               |
|               |                                                                                                    |             |                  |                   | Schüler        | 1     |               |               |
| Autor         | Schul                                                                                                    | Erstellt    | 07.07.2016       |                   | Lehrkräfte     |       |               | Ē             |
|               |                                                                                                    |             | deaktiviert      |                   | Betriebe       |       |               |               |
| — Ausgewählt  | e Felder                                                                                                    |             |                  |                   | Administrato   | ren   |               |               |
| Nr.           | ▲ Exportfelder                                                                                                 |             |                  | 12                | Artikelverteil | ung   |               | ~             |
|               | 1 lokales Differenzierungsmerkmal                                                                              |             |                  | <u>×</u> <u>~</u> |                |       |               |               |
|               | 2 Familienname<br>3 Rufame (Senitiv)                                                                           |             |                  | <b>2</b>          | Filter:        |       | Ausw          | /ählen        |
|               | 4 Geschlecht (männlich/weiblich)                                                                               |             | i i              | ×                 | Suche: 📃       |       | Beart         | beiten        |
|               | 5 Geburtsdatum                                                                                                 |             |                  |                   | Name           | • 2 1 | Interphereich | <b>▲1</b> []] |
|               | 6 Klasse<br>7 Finititi in diese Schule am                                                                      |             |                  |                   | WebUntis       | -21   | t             |               |
|               |                                                                                                    |             |                  |                   |                |       |               |               |
| - Pormat      |                                                                                                    |             |                  |                   |                |       |               |               |
| O AMIL        |                                                                                                    |             |                  |                   |                |       |               |               |
| O Textverarb  | ertung/ ladeilenkaikulation                                                                                    |             |                  |                   |                |       |               |               |
| Eigenes C     | SV-Format                                                                                                    |             |                  |                   |                |       |               |               |
| Feldtrenn     | Zeichen 📑 Turi das Feldtrenzeichen IAB bitte It eingeben                                                       |             |                  |                   |                |       |               |               |
| Feldbegre     | inzung -                                                                                                    |             |                  |                   |                |       |               |               |
| ✓ 1.Zeile     | enthal telenamen                                                                                               |             |                  |                   |                |       |               |               |
| Muster        | Teldinhalt1;7Feldinhalt2;7Feldinhalt                                                                           | tze fur den | Export auswahlen |                   |                |       |               |               |
|               |                                                                                                    |             |                  |                   |                |       |               |               |
|               |                                                                                                    |             |                  |                   |                |       |               |               |
|               |                                                                                                    |             |                  |                   |                |       |               |               |
|               |                                                                                                    |             |                  |                   |                | Anz   | ahl: 1        |               |
|               |                                                                                                    |             |                  |                   | 93 F           |       | F IF H S      | 3             |
|               |                                                                                                    |             |                  |                   |                |       |               |               |

6. Vergeben Sie eine Bezeichnung für die zu exportierende Datei und führen Sie den Export durch.

| ASV - Amtliche Schulverwaltung Version                        | 1.27.77_032_12                  | _by                                     |                                   |           |                      |              |                            |          |          |                    |                     | X         |
|---------------------------------------------------------------|---------------------------------|-----------------------------------------|-----------------------------------|-----------|----------------------|--------------|----------------------------|----------|----------|--------------------|---------------------|-----------|
| Datei Auswertungen Modulbezogene Funktione                    | n <u>F</u> enster <u>H</u> ilfe |                                         |                                   |           |                      |              |                            |          |          |                    |                     | *         |
|                                                               | ewähltes Schuljahr              | 2015/16 Gewählter Tag 07.07.201         | 6 V Heute                         | M         |                      |              |                            |          |          |                    | 🔥 🗹 Klasse be       | ibehalten |
| Start × Exportformate verwalten ×                             |                                 |                                         |                                   |           |                      |              |                            | ~        | )        |                    |                     |           |
| SH44+>>H45                                                    | Export form                     | mat ausführen                           |                                   |           |                      |              |                            | 28       |          |                    | 6                   | 👔 🗙       |
| - Informationen                                               | - Informatione                  | n                                       |                                   |           | - Navigator          |              |                            |          |          | - Navigator        |                     |           |
| Name WebUntis                                                 | Name                            | WebUntis Gruppe                         | <ul> <li>Datenbereic</li> </ul>   | h Schüler | Schulnr.             | ≜1 Art       | A2 Schule                  | R.       | ×        | Schulnr. 🔺 1 Art   | ▲2 Schule           | <b>5</b>  |
| Beschreibung                                                  | Beschreibung                    |                                         |                                   |           | 9321                 | RS           | 9321                       |          |          | 9321 RS<br>9345 GN | 9321<br>S 9345      | <u> </u>  |
|                                                               |                                 |                                         |                                   |           | 9384                 | GMS          | 9384                       |          |          | 9384 GN            | s 9384              |           |
|                                                               |                                 |                                         |                                   |           |                      |              |                            | ~        |          | -                  |                     |           |
|                                                               |                                 |                                         |                                   |           |                      |              |                            |          |          | Datenbereich       |                     |           |
| Autor Schul                                                   | Autor                           | Schul Erstellt 07                       | .07.2016                          |           | Filter:              |              | Ausw                       | ählen    | 016      | Lehrkräfte         |                     | Ê         |
|                                                               | - Ausgabe                       |                                         |                                   |           | Suche:               |              | Beart                      | eiten    | tiviert  | Betriebe           |                     |           |
| - Ausgewählte Felder                                          | Muster                          | Feldinhalt1": Feldinhalt2": "Feldinhalt | 1.Zeile der Exportdatei enthält F | eldnamen  | Sc., Klasse          | ▲2 S0 ▲1 [2] | Name V                     | L.S. (B) |          | Administratoren    |                     |           |
| Nr.                                                           |                                 |                                         |                                   | _         | 9321 05a             | 1 2 🔺        | Kopsch, Ag 1               |          | <b>1</b> | Artikelverteilung  |                     | ~         |
|                                                               | Exportziel                      | 2 Zwischenablage                        |                                   |           | 9321 05b             | 1 3          | Kopsch, Al 1               |          | <u> </u> |                    |                     |           |
|                                                               |                                 | C:\Users\rgerok1\Desktop\Web            | Untis_Support\Webl Durchsuch      | hen       | 9321 05C<br>9321 05d | 1 4          | Kopsch, Flori 1 12         | •        |          | Filter:            | Ausw                | vanien    |
| Ausgabeziel festlegen                                         |                                 | X                                       | )                                 |           | 9321 05e             | 1 6          | Neu_001, y 1               |          |          | Suche:             | Beart               | beiten    |
|                                                               |                                 |                                         |                                   |           | 9321 06a             | 1 7          | Neu_002, y 1               |          |          | Name               | A2 Datenbereich     | ▲1 🖽      |
| Suchen in: 📫 WebUntis_Suppo                                   | ort                             | 💌 📤 🏠 📼 📼                               |                                   |           | 9321 06c             | 1 9          | Neuna_002 1                |          | ×        | WebUntis           | st                  |           |
| - Format                                                      |                                 |                                         | Export ausführen                  | )         | 9321 06 d            | 1 10         | Neuna_003 1                |          |          |                    |                     |           |
| XML WebUntis_export.csv                                       |                                 |                                         |                                   |           | 9321 06e<br>9321 07a | 1 11         | Neuna_004 1<br>Neuna_005 1 | - 1      |          |                    |                     |           |
| Textverarb     WebUntis_extended.exf     WebUntis_Counded.exf |                                 |                                         |                                   |           | 9321 07b             | 1 13         | Neuna_006 1                |          |          |                    |                     |           |
| Eigenes CS                                                    | iste.pui                        |                                         |                                   |           | 9321 07b             | 2 13         | Neuna_007 1                |          |          |                    |                     |           |
| Feldtrenna                                                    |                                 |                                         |                                   |           | 9321 07c<br>9321 07d | 1 14         | Neuna_008 1<br>Neuna_009 1 |          |          |                    |                     |           |
| Feldbegre                                                     |                                 |                                         |                                   |           | 0221.076             | 14 M         | Nouros 010 1               | <u> </u> |          |                    |                     |           |
| ✓ 1.Zeile                                                     |                                 |                                         |                                   |           |                      | Milda di     | b bb bl 🖏                  |          |          |                    |                     |           |
| Muster                                                        |                                 |                                         |                                   |           |                      |              |                            |          | swählen  |                    |                     |           |
| D teiname: WebUntis_export.csv                                |                                 |                                         |                                   |           |                      |              |                            |          |          |                    |                     |           |
| Dateityp: Alle Dateien                                        |                                 | ×                                       |                                   |           |                      |              |                            |          |          |                    |                     |           |
|                                                               |                                 | Öffnen Abbrechen                        |                                   |           |                      |              |                            |          |          |                    |                     |           |
|                                                               |                                 |                                         |                                   |           |                      |              |                            |          |          |                    | Anzahl: 1           |           |
|                                                               |                                 |                                         |                                   |           |                      |              |                            |          |          |                    | <b>• • •• •</b> • • | 3         |

7. Loggen Sie sich nun mit Ihrem WebUntis-Account ein und wählen Sie "Stammdaten- Schüler" um die zuvor aus ASV exportierten Schülerstammdaten einzulesen.

| / 🕑 W   | /ebU   | ntis               | ×                |              |                    |                 |             |                    |                      |       |                |                      |                | E          |                | X          |
|---------|--------|--------------------|------------------|--------------|--------------------|-----------------|-------------|--------------------|----------------------|-------|----------------|----------------------|----------------|------------|----------------|------------|
| ← →     | C      | https://ti         | po.webuntis      | .com/WebUnti | s/#main            |                 |             |                    |                      |       |                |                      |                |            | 9              | <u>∧</u> = |
| III Anr | ne f   | Schulveroflec      | ung 🗀 Etat       | - und Budget | C Lebra und Ler    | nmi 🗖 Neujakei  | ten - Dei 🛛 | Sonstige Schulso   | 🗀 Sonstige Bildung   | C Sch | hul-IT Hardwar | C Außerschulische    | a              | » 🗅        | Weitere Lesez  | eichen     |
| ////    | ,, , , | - senarrenpineg    |                  | und budget   |                    | In the angle of |             | - sonstige sentise | - Johnstige bildung. | 30    | nur H_nuruma   | - Aubersenunsen      |                |            | Wentere Ecsez  | ciciten    |
|         | 7      | ISB AG             |                  |              |                    |                 |             |                    |                      |       | _              |                      |                | •          | Mahllu         | 41-        |
|         | )      | D-76227 Karlsr     | uhe              |              |                    |                 |             |                    |                      |       | Meine Nachric  | chten Kontaktdaten 🔻 | admin (Profil) | O Abmelden | vebun          | us         |
|         |        |                    |                  |              |                    |                 |             |                    |                      |       |                |                      |                |            |                |            |
| Heu     | ite    | Stundenplan        | Unterricht       | Klassenbuch  | Stammdaten         | Administration  |             |                    |                      |       |                |                      |                | +          | Do. 07.07.2016 | 19         |
|         |        |                    |                  |              |                    |                 |             |                    |                      |       |                |                      |                |            |                |            |
| Heut    | e 07   | .07.2016           |                  | C            | Schüler            |                 |             |                    |                      |       |                |                      |                |            |                |            |
|         |        |                    |                  |              | Lehrer             |                 |             |                    |                      |       |                |                      |                |            |                |            |
| Let     | zte Ar | nmeldung: Mittwoch | n, 06.07.2016 16 | 3:04:15      | Lehrbefähigungen   |                 |             |                    |                      |       |                |                      |                |            |                |            |
|         |        |                    |                  |              | Lehrerstatus       |                 |             |                    |                      |       |                |                      |                |            |                |            |
| No      | obrio  | bton 🖸 🦧           |                  |              | Fächer             |                 |             |                    |                      |       |                |                      |                |            |                |            |
| INd     | cinic  | inten 📷 🖉          |                  |              | Fachgruppen        |                 |             |                    |                      |       |                |                      |                |            |                |            |
| Kei     | ne Ta  | gesnachrichten     |                  |              | Räume              |                 |             |                    |                      |       |                |                      |                |            |                |            |
|         |        |                    |                  |              | Raumarten          |                 |             |                    |                      |       |                |                      |                |            |                |            |
|         |        |                    |                  |              | Gebaude            |                 |             |                    |                      |       |                |                      |                |            |                |            |
|         |        |                    |                  |              | Abwesenheitsgrun   | de              |             |                    |                      |       |                |                      |                |            |                |            |
|         |        |                    |                  |              | Befreiungsgründe   | atus            |             |                    |                      |       |                |                      |                |            |                |            |
|         |        |                    |                  |              | Eintragskategorien |                 |             |                    |                      |       |                |                      |                |            |                |            |
|         |        |                    |                  |              | Eintragskategorieg | ruppe           |             |                    |                      |       |                |                      |                |            |                |            |
|         |        |                    |                  |              | Dienste            |                 |             |                    |                      |       |                |                      |                |            |                |            |
|         |        |                    |                  |              | Schülereigenschaf  | ten             |             |                    |                      |       |                |                      |                |            |                |            |
|         |        |                    |                  |              | Notenschemen       |                 |             |                    |                      |       |                |                      |                |            |                |            |
|         |        |                    |                  |              | Prüfungsarten      |                 |             |                    |                      |       |                |                      |                |            |                |            |
|         |        |                    |                  |              | Lehrformen         |                 |             |                    |                      |       |                |                      |                |            |                |            |
|         |        |                    |                  |              | Aktivitätsarten    |                 |             |                    |                      |       |                |                      |                |            |                |            |
|         |        |                    |                  |              | Anrechnungsgrün    | de              |             |                    |                      |       |                |                      |                |            |                |            |
|         |        |                    |                  |              | Abteilungen        |                 |             |                    |                      |       |                |                      |                |            |                |            |
|         |        |                    |                  |              | Cabuliabas         |                 |             |                    |                      |       |                |                      |                |            |                |            |
|         |        |                    |                  |              | Zeitraster         |                 |             |                    |                      |       |                |                      |                |            |                |            |
|         |        |                    |                  |              | Low as co          |                 |             |                    |                      |       |                |                      |                |            |                |            |
| 1       |        |                    |                  |              |                    |                 |             |                    |                      |       |                |                      |                |            |                |            |

8. Nach Auswahl der "Import"-Funktion werden Sie dazu aufgefordert, die zuvor aus ASV ausgespielte Exportdatei anzugeben. Achten Sie bei Verwendung eines Windows-Gerätes darauf, den Zeichensatz "UTF-8" zu wählen.

| <b>/</b> 🕑 '                                 | WebU                                                                                                    | Intis                | ×                                       |                      |                |                |  |  |  |            |         | E                | - 0 📄          | ×   |
|----------------------------------------------|----------------------------------------------------------------------------------------------------|----------------------|-----------------------------------------|----------------------|----------------|----------------|--|--|--|------------|---------|------------------|----------------|-----|
| ← -                                          | ⇒ c                                                                                                    | 🖁 🔒 https://ti       | po.webuntis                             | .com/WebUntis        | s/#importstude | nt             |  |  |  |            |         |                  | 52             | ] ≡ |
| III Aj                                       | Apps 🗀 Schulverpflegung 🗅 Etat- und Budget 🗀 Lehr- und Lernmi 📄 Neuigkeiten - De 📋 Sonstige Schulsof 🗀 Sonstige Bildung: 🗅 Schul-IT_Hardwar 🗅 Außerschulische t 🔅 🔹 👘 |                      |                                         |                      |                |                |  |  |  |            | » 🗀     | Weitere Lesezeic | chen           |     |
| C                                            | ISB AG<br>D-76227 Karlsruhe     Kontaktöden *                                                                                                    |                      |                                         |                      |                |                |  |  |  | O Abmelden | WebUnti | S                |                |     |
| н                                            | eute                                                                                                    | Stundenplan          | Unterricht                              | Klassenbuch          | Stammdaten     | Administration |  |  |  |            |         | +                | Do. 07.07.2016 | 10  |
| Imp<br>Dater<br>Leki<br>UTI<br>Stich<br>01.0 | nquelle<br>100<br>F-8<br>itagsdati<br>18.2016                                                                                                    | chuljahr:2016/2<br>% | 2017<br>i wurde hochgelad<br>i origkeit | en: WebUntis_export. | cov            |                |  |  |  |            |         |                  |                |     |

9. Vor dem Import werden Sie dazu aufgefordert, die in ASV ausgespielten Datenfelder, den in WebUntis definierten Datenfeldern zuzuordnen.

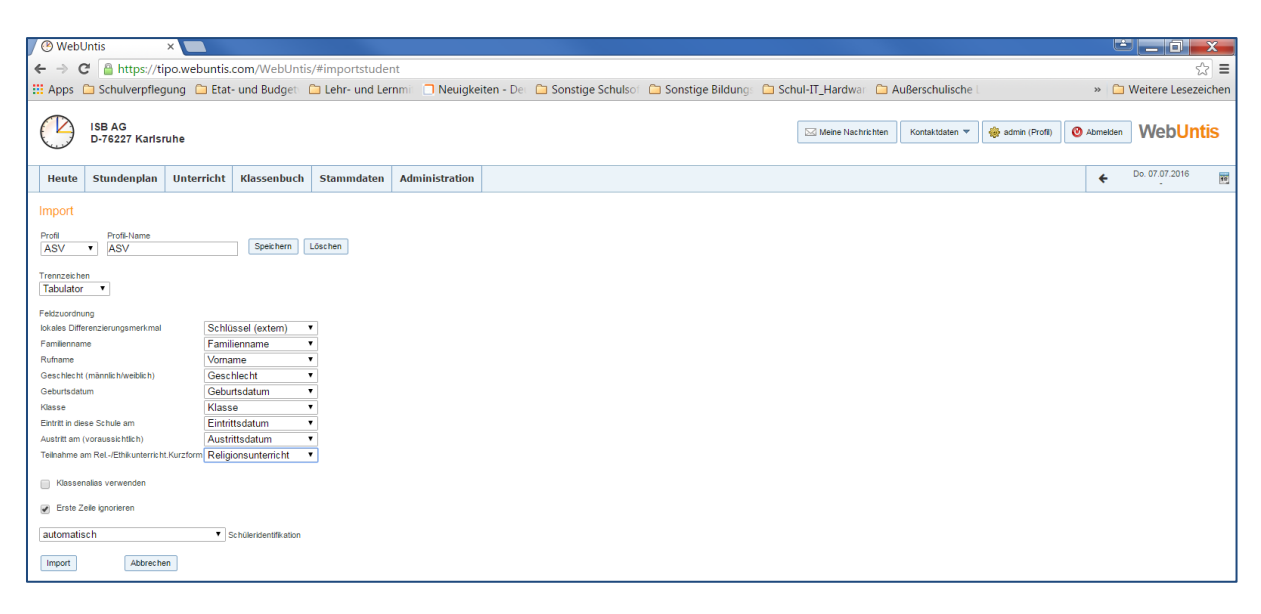

10. Wenn Sie das WebUntis-Exportformat zuvor in Ihrer ASV um weitere Datenfelder angereichert haben, beispielsweise den besuchten Religionsunterricht, so müssen Sie dieses Datenfeld zunächst in WebUntis im Bereich "Stammdaten- Schülereigenschaften" definieren, um es hier in der Zuordnungstabelle verwenden zu können.

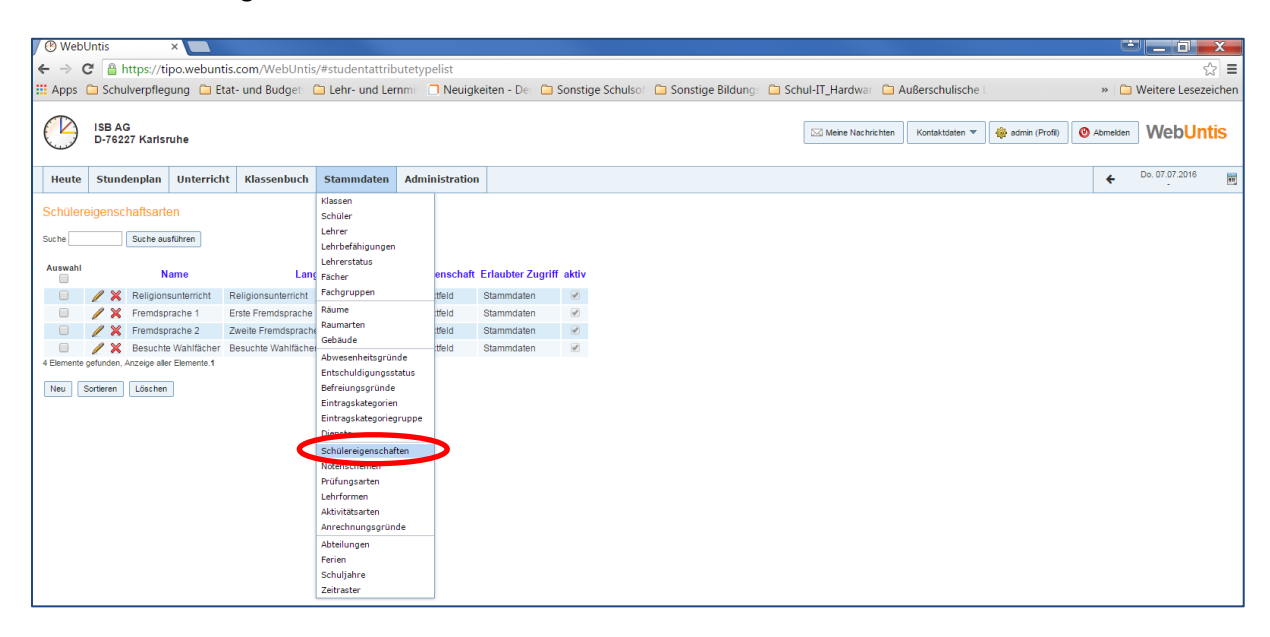